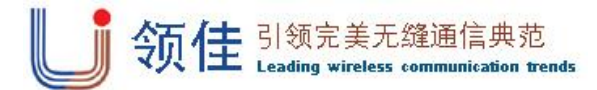

# HDR1003G Indoor series User's Manual

### (V1.02)

Thanks for your concern on our HDR1003G indoor series WCDMA or EVDO Wireless Router. Please read and keep the user's manual carefully. It is more convenience for you to use our router.

We have reserves the right to amend the technical parameters of the user's manual. We will improve the user's manual and adjust the printing errors in time without notification in advance. All rights reserved by Shenzhen Head welink Technologies Co., Ltd.

#### **1.**The main technical index of products

- Operating temperature:  $-30^{\circ}$ C --  $+70^{\circ}$ C
- Operating humidity: 5%--95%
- Operating frequency: HDR1003GWUI: WCDMA:(850)900/1900/2100MHz GSM: 850/900/1800/1900MHz

HDR1003GWI+: WCDMA:850/1900MHz & 900/2100MHz GSM: 850/900/1800/1900MHz

#### HDR1003GEI:

EVDO 800MHz & 800/1900MHz

- Power supplier: Input 100V~240V, 50Hz~60Hz Output 12V, 500mA
- Dimensions:141mm\*116.7mm\*29mm
- Weight: ±240g

#### The rate and network mode:

1). HDR1003GWUI: WCDMA: DL 7.2MbpS, UL 5.76MbpS

2).HDR1003GWI+: WCDMA: DL 14.4MbpS, UL 5.76MbpS

3).HDR1003GEI: EVDO:DL 3.1Mbps, UL 1.8Mbps

#### 2. The installation instructions:

A.Take out the wireless router, as shown below, insert the USIM card in the card slot, when heard "Kacha", it showed that the USIM card was insert successfully.

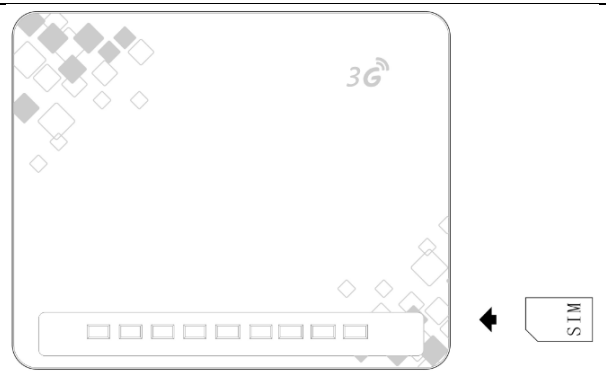

B. Please using standard RJ45 cable for the connecting.

C. Rotating the router antenna to the vertical angle of router.D. Connection the power supplier then the router will turn on automatically. The router will finished initialization in

about 1~2 minutes. Attention: 1. Please do not insert USIM card when connected with the external power supplier.

2. Please do not contact the mental surface, it will damage the card.

3. The router antenna only support rotating 180°, do not rotating 360°.

## 3. About Router

Our router can work in WCDMA/EDGE/GPRS/GSM or EVDO/CDMA 1X, support data transit and short messages. Do not has voice communication. **3.1 About interface** 

FOWER AESET 1 2 3 4

| Interface<br>type | Interface application                                        | Remark                                       |
|-------------------|--------------------------------------------------------------|----------------------------------------------|
| POWER             | Power interface, the<br>standard accessory. Input<br>6~15V . | Please use our<br>matching power<br>supplier |

| TEL NO.+86-7 | 55-86111909 | FAX NO. +86-755-86111900 |                     |  |  |
|--------------|-------------|--------------------------|---------------------|--|--|
|              |             |                          | (matching           |  |  |
|              |             |                          | accessory). The     |  |  |
|              |             |                          | other power will    |  |  |
|              | RESET       | Reset button, stay press | Restore factory     |  |  |
|              |             | to about 7 second will   | settings will clear |  |  |
|              |             | restore to factory       | all the user's      |  |  |
|              |             | settings                 | parameters. It is   |  |  |
|              |             |                          | not a prior         |  |  |
| W            |             |                          | option.             |  |  |
| SI           | LAN1~LAN4   | Ethernet interface, for  |                     |  |  |
|              |             | connecting               |                     |  |  |
|              | SIM         | USIM card slot, insert   | Please do not       |  |  |
|              |             | USIM card as the         | insert USIM card    |  |  |
|              |             | mentioned instruction.   | when connected      |  |  |
| th the       |             |                          | with the external   |  |  |
|              |             |                          | power supplier.     |  |  |

3.2 Indicator light

# LAN4 LAN3 LAN2 LAN1 SMS WLAN SINGLE LTE POWER

| Indicator light Type | Status  | Description           |  |  |  |  |
|----------------------|---------|-----------------------|--|--|--|--|
|                      | Off     | Not connected         |  |  |  |  |
| LAN1/LAN2/LAN3/LAN4  |         | computer              |  |  |  |  |
|                      | Flicker | Connected computer    |  |  |  |  |
|                      | Off     | All messages read     |  |  |  |  |
| SMS                  | On      | New message arrived   |  |  |  |  |
| 21/12                |         | (please check through |  |  |  |  |
|                      |         | router configuration) |  |  |  |  |
|                      | Off     | WIFI swift off        |  |  |  |  |
| WLAN                 | On      | WIFI swift on         |  |  |  |  |
|                      | Flicker | Data transit via WIFI |  |  |  |  |
|                      | Off     | No signal (signal     |  |  |  |  |
|                      |         | strength will show on |  |  |  |  |
| CICNIAL              |         | router configuration) |  |  |  |  |
| SIGNAL               | Red     | Low signal            |  |  |  |  |
|                      | Yellow  | Medial signal         |  |  |  |  |
|                      | Green   | Strong Signal         |  |  |  |  |

Website: Http://www.headele.com

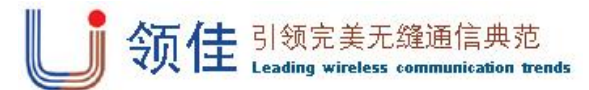

Website: <u>Http://www.headele.com</u>

TEL NO.+86-755-86111909

FAX NO. +86-755-86111900

|                                                                                                    |                               | Off               | Unregistered network                      |                |                                                                                                    | Traffic                               | For checking the traffic                                      |                                                                         |                                                                                                    |                        | power consumption and heat.              |                                                              |
|----------------------------------------------------------------------------------------------------|-------------------------------|-------------------|-------------------------------------------|----------------|----------------------------------------------------------------------------------------------------|---------------------------------------|---------------------------------------------------------------|-------------------------------------------------------------------------|----------------------------------------------------------------------------------------------------|------------------------|------------------------------------------|--------------------------------------------------------------|
| LTE On Registered network                                                                                                    |                               |                   |                                           | Statistics     | statistics, flow information is                                                                                                    |                                       |                                                               |                                                                         | It is needs                                                                                                    |                        |                                          |                                                              |
|                                                                                                    | F                             | Flicker           | Data transiting                           |                |                                                                                                    |                                       | under operator's service.                                     | -                                                                       |                                                                                                    |                        | professionals' selection.                |                                                              |
|                                                                                                    |                               | Off               | Abnormal.power off                        |                |                                                                                                    | Version                               | For checking the software and                                 |                                                                         |                                                                                                    |                        | WLAN setting: lown on / off              |                                                              |
| POW                                                                                                    | WFR                           | On                | Normal status power                       |                |                                                                                                    | Information                           | Natural model wireless                                        | -                                                                       |                                                                                                    |                        | MIEI SSID password                       |                                                              |
| 101                                                                                                    |                               | OII               | on                                        |                |                                                                                                    |                                       | network and PLMN mode                                         |                                                                         |                                                                                                    |                        | encryption channel etc. User             |                                                              |
|                                                                                                    |                               |                   | on                                        |                |                                                                                                    |                                       | optional                                                      |                                                                         |                                                                                                    |                        | can modify router WIEL SSID.             |                                                              |
| <ul> <li>4. About internet Our router supports standard RJ45 cable or wireless WLAN connection to computer without install any drivers. Windows XP,Windows 7, Windows 8, MAC OS, Linux, Android available.</li> <li>4.1 Before using When using the internet, please check the following: <ul> <li>The USIM card is inserted into the card slot</li> <li>The power indicator light is on</li> <li>Signal indicator light displays vellow or green</li> </ul> </li> </ul>                                                                                                    |                               |                   |                                           |                | User have the selection in<br>4G/3G/2G network. 4G is the<br>fastest, 3G medium, 2G<br>slowest.If in multiple selection<br>can set the priority network,<br>the router could register to the<br>priority network once the it is<br>the fastest. Default setting is in<br>multiple selection, 4G                                                                                                    |                                       |                                                               | WLAN<br>Setting                                                         | password and encryption<br>methods. It takes the current<br>channel in use.Channel could<br>be modify.<br><b>WLAN Senior Setting</b> : Support<br>modify WIFI RTS and transmit<br>power. It is needs<br>professionals' selection.<br>otherwise will lead to WIFI                                                                                                    |                        |                                          |                                                              |
| LTE ind                                                                                                    | dicator is on                 |                   |                                           |                |                                                                                                    |                                       | preferred.                                                    |                                                                         |                                                                                                    |                        | anomaly.                                 |                                                              |
| <ul> <li>LTE indicator is on</li> <li>4.2 About connection to the computer</li> <li>Our router supports connection via standard RJ45 cable or WIFI. When using WIFI, please check the SSID and WIFI password in the bottom of our router. Each SSID and WIFI password is unique. No matter what way user take for connection, please set to the mode: obtain IP address automatically.</li> <li>4.3 About landing the router</li> <li>When obtain the IP address, enter "192.168.0.1" on the browser then the user's name and password to login router configuration setting. The default user's name is "admin" password is "admin"</li> <li>Please user the following browser:</li> <li>IE 7 or above.</li> <li>Safari 4 or above.</li> <li>Opera 10 or above.</li> <li>Chrome 10 or above.</li> </ul> |                               | Device<br>Setting |                                           | WAN<br>Setting | PLMN is the default setting.<br>User can activated manual<br>option if necessary. Manual<br>option need searching the<br>available PLMN in advance.<br><b>IPV4/IPV6</b> : setting IP stack of<br>the router.Default setting is<br>IPV4/IPV6 dual stack.<br><b>APN</b> : Setting dialing access.It is<br>under operator' s advise. If<br>amending may not gain the<br>internet service. Better without<br>any adjustment. |                                       |                                                               | DHCP<br>Setting                                                         | DHCP Setting: setting router<br>DHCP and IP information. Once<br>DHCP turned off, user have to<br>setting IP parameter manually,<br>can not obtain IP address<br>automatically.<br>Reserved address: reserved<br>address only effective in<br>DHCP server, select [add] to<br>make fixed MAC address and IP<br>address. The fixed IP address<br>will only be assigned to the<br>MAC address of the computer. |                        |                                          |                                                              |
| 5. About ro                                                                                                    | 5. About router configuration |                   |                                           |                |                                                                                                    | <b>PIN</b> : Setting USIM card's PIN1 |                                                               |                                                                         | New SMS                                                                                                    | Edit and send messages |                                          |                                                              |
| Please make su                                                                                                    | ure that the route            | r is in nor       | mal running and is connected              |                |                                                                                                    |                                       | code and POK code. If the USIN                                |                                                                         |                                                                                                    | In box                 | View messages                            |                                                              |
| with the computer when configure router. A part of the configure<br>parameters have to set under operators advise, if take the error parameters,<br>the internet would be out of service. Long press "reset" button restore to                                                                                                    |                               |                   |                                           |                | code,please insert the codes.<br>Otherwise, the router do not                                                                                                    |                                       | SMS                                                           | Draft box                                                               | View drafted no-send messages                                                                                                    |                        |                                          |                                                              |
| factory settings                                                                                                    | factory settings.             |                   | 1                                         |                | support dialing.                                                                                                    |                                       |                                                               | Sent box                                                                | View sent messages                                                                                                    |                        |                                          |                                                              |
| Stair menu                                                                                                    | Second<br>menu                | For ch            | peration instruction                      |                |                                                                                                    |                                       |                                                               | <b>MTU setting</b> : setting MTU, It' s needs professionals' selection. |                                                                                                    |                        |                                          | <b>Default setting:</b> setting up firewall filtering rules. |
| Informatio                                                                                                    | Running                       | netwo             | rk information, SIM card                  |                |                                                                                                    |                                       | anomaly.                                                      |                                                                         | Fire wall                                                                                                    | Filtering              | filtering                                |                                                              |
| n service                                                                                                    | Status                        | WAN               | information                               |                |                                                                                                    |                                       | Senior setting: Select the                                    |                                                                         |                                                                                                    | rules                  | <b>IP filtering</b> : Setting IP address |                                                              |
|                                                                                                    | Terminal<br>table             | For<br>addre      | checking users' MAC<br>ss and IP address. |                |                                                                                                    |                                       | mode to increases router' s<br>running. But it will increases |                                                                         |                                                                                                    |                        | MAC filtering: Setting MAC               |                                                              |
|                                                                                                    |                               |                   |                                           |                | 1                                                                                                    | 1                                     |                                                               | 1                                                                       | 1                                                                                                    | 1                      |                                          |                                                              |

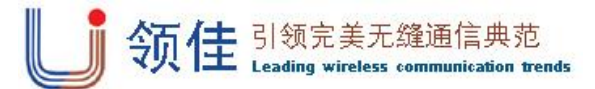

Website: <u>Http://www.headele.com</u>

TEL NO.+86-755-86111909

FAX NO. +86-755-86111900

|                          |                   | <b>URL filter</b> : Setting website address filtering                                                                                                    |  |  |  |  |
|--------------------------|-------------------|----------------------------------------------------------------------------------------------------|--|--|--|--|
|                          | MAC<br>binding    | Binding IP and MAC address                                                                                                    |  |  |  |  |
|                          | Port<br>mopping   | Setting port and IP mopping                                                                                                    |  |  |  |  |
|                          | Speed limit       | Setting speed limit rule, only IP address limit currently                                                                                                    |  |  |  |  |
| System<br>Manageme<br>nt | System<br>setting | Modify Password: modify the<br>password to login router<br>configuration<br>Restore factory settings: Lead<br>the router to factory settings.<br>System time settings: Setting<br>time of the router.                                                                                                    |  |  |  |  |
|                          | System Log        | View System log                                                                                                    |  |  |  |  |
|                          | System<br>upgrade | System upgrade have to<br>download upgrade file to the<br>computer. Tar.gz and tar.lzma<br>available.If the other format,<br>may need to decompress.<br>When user finished download<br>upgrade file, need upload to<br>router. Meanwhile, have to<br>upload MD5 verification code.<br>Then, select upgrade. User' s<br>previous configuration will not<br>clear. |  |  |  |  |
|                          | Restart           | User can restart router                                                                                                    |  |  |  |  |
|                          | Online<br>service | View self-help files for router                                                                                                    |  |  |  |  |